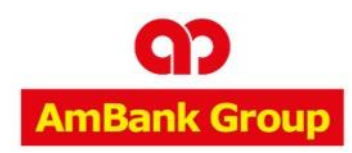

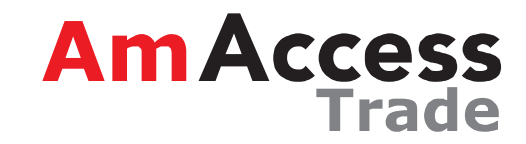

1

# **Token Login User Guide**

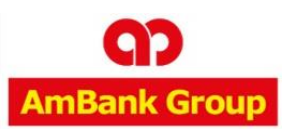

#### INTRODUCTION

**AmAccess Trade** is a **web-based trade solution** for connecting your business for growth. It offers the fast and efficient way to access your international and local trade transactions. The key features of AmAccess Trade are:

- Online Trade Application
- Online Advice retrieval
- Email notifications

#### **Introduction**

**About The Token** 

**Activating Your Token** 

**Changing Your Token PIN** 

**Unlocking Your Token** 

Token Login Guide

**Steps to Log In** 

# Helpdesk

For help on AmAccess Trade, you may reach our Contact Centre at: T | +603 2058 2800 F | +603 2026 1716 E | <u>AmAccessTrade@ambankgroup.com</u>

#### **Business Hours:**

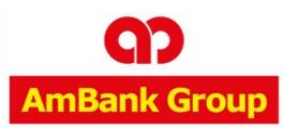

## Security and Technology Overview

• Token Based Users are authenticated using a Two-Factor Authentication token which is activated by a Personal Identification Number (PIN), in addition to your Login ID. Each time you enter your Login ID, a Challenge will be provided. A Response to the Challenge has to be generated from a VASCO® token device that is assigned to your Login ID. The Challenge will be refreshed every 50 seconds to prevent fraudulent use of expired Response.

# **Battery Life**

• Manufacturing warranty of 3 years.

# Lost Token/Replacement

Please call +603 2058 2800 or email to <u>AmAccessTrade@ambankgroup.com</u>

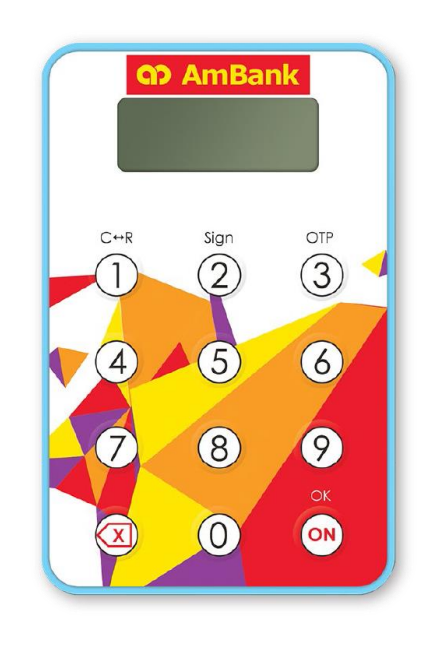

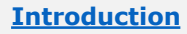

Token Login User Guide

About The Token

- **Activating Your Token**
- **Changing Your Token PIN**

AmAccess

**Unlocking Your Token** 

Token Login Guide

Steps to Log In

# Helpdesk

For help on AmAccess Trade, you may reach our Contact Centre at: T | +603 2058 2800 F | +603 2026 1716 E | <u>AmAccessTrade@ambankgroup.com</u>

#### **Business Hours:**

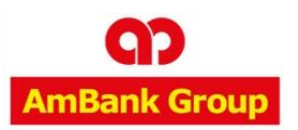

### **•** TOKEN – ACTIVATING YOUR TOKEN

| Step # | As shown on Token's<br>Display Screen | Description                                                                                                    | <u>Introduction</u><br>About The Token                                                                                                    |
|--------|---------------------------------------|----------------------------------------------------------------------------------------------------|----------------------------------------------------------------------------------------------------|
| Step 1 | SELECE                                | Press 'ON' for 2 seconds until 'SELECT' appears on screen                                                                                                    | Activating Your Token Changing Your Token PIN Unlocking Your Token                                                                                                    |
| Step 2 | NEW PIN                               | Press '1' to start the Challenge Response module. ' <b>NEW PIN</b> '. will appear on screen                                                                                                    | <u>Token Login Guide</u><br><u>Steps to Log In</u>                                                                                                    |
| Step 3 | NEW PIN                               | Enter your preferred 6-digit PIN and press 'OK'.<br>*If ' <b>BAD PIN 1</b> ' appears on screen or 'NEW PIN' is not<br>showing, your token might have been activated /changed<br>PIN before, immediately call our Contact Centre at 03-21783188 | Helpdesk                                                                                                    |
| Step 4 | PIN CONF                              | Re-enter your preferred 6-digit PIN and press 'OK' to activate<br>the token.<br>Your PIN has been successfully configured when 'PIN CONF'<br>appears on screen.                                                                                | For help on AmAccess Trade, you may<br>reach our Contact Centre at:<br>T   +603 2058 2800<br>F   +603 2026 1716<br>E   <u>AmAccessTrade@ambankgroup.com</u><br>Business Hours:<br>Monday – Thursday: 8.45am to 5.45pt |
| Step 5 |                                       | Press 🔯 to switch off your token.                                                                                                    | Weekend & Public Holiday : Closed                                                                                                    |

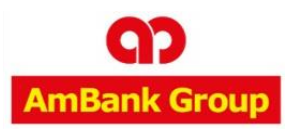

| Step # | As shown on Token's<br>Display Screen | Description                                                                                                    | Introduction<br>About The Token<br>Activating Your Token                                                                                             |
|--------|---------------------------------------|----------------------------------------------------------------------------------------------------|----------------------------------------------------------------------------------------------------|
| Step 1 | 561665                                | Press 'ON' for 2 seconds until 'SELECT' appears on screen                                                           | <u>Changing Your Token PIN</u><br><u>Unlocking Your Token</u>                                                                                        |
| Step 2 | PIN                                   | Re-press 'ON' button for 5 seconds until 'PIN' appears on screen. Key-in your current 6-digit PIN followed by 'OK'. | <u>Token Login Guide</u><br><u>Steps to Log In</u>                                                                                                   |
| Step 3 |                                       | When ' <b>NEW PIN'</b> appear on screen, key-in your new 6digit PIN and press 'OK'.                                 | Helpdesk                                                                                                    |
| Step 4 | PIN CONF                              | Re-enter your new PIN and press 'OK'.                                                                               | For help on AmAccess Trade, you may<br>reach our Contact Centre at:<br>T   +603 2058 2800<br>F   +603 2026 1716<br>F   AmAccessTrade@ambankgroup.com |
| Step 5 | NEW PIN CONF                          | Your PIN has been successfully changed when<br>' <b>NEW PIN CONF</b> ' appears on screen.                           | <b>Business Hours:</b><br>Monday – Thursday: 8.45am to 5.45pm<br>Friday: 8.45am to 4.45pm<br>Weekend & Public Holiday : Closed                       |

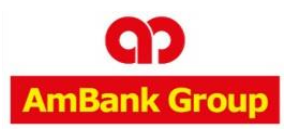

| Step # | As shown on Token's<br>Display Screen | Description                                                                                                    | Introduction<br>About The Token<br>Activating Your Token                                  |
|--------|---------------------------------------|----------------------------------------------------------------------------------------------------|-------------------------------------------------------------------------------------------|
| Step 1 | badp III 1                            | If 'BAD PIN' appears on screen, you have entered an incorrect PIN. You may try up to 5 times before the token is locked. | <u>Changing Your Token PIN</u><br><u>Unlocking Your Token</u><br><u>Token Login Guide</u> |
| Step 2 |                                       | If your token is locked, immediately contact AmBank's Contact<br>Centre at 03-2178 3188.                                 | <u>Steps to Log In</u>                                                                    |

# Helpdesk

For help on AmAccess Trade, you may reach our Contact Centre at: T | +603 2058 2800 F | +603 2026 1716 E | <u>AmAccessTrade@ambankgroup.com</u>

#### **Business Hours:**

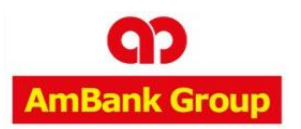

### **•** TOKEN – TOKEN LOGIN GUIDE

| Step # | As shown on Token's<br>Display Screen | Description                                                                                                    | Introduction<br>About The Token<br>Activating Your Token                                                                                                    |
|--------|---------------------------------------|----------------------------------------------------------------------------------------------------|----------------------------------------------------------------------------------------------------|
| Step 1 | 561665                                | Press 'ON' for 2 seconds until 'SELECT' appears on screen                                                                                                    | Changing Your Token PIN<br>Unlocking Your Token                                                                                                    |
| Step 2 | PIN                                   | Press '1' to start the Challenge Response module                                                                                                    | <u>Token Login Guide</u><br><u>Steps to Log In</u>                                                                                                    |
| Step 3 |                                       | Enter your 6-digit PIN and press 'OK'. 8 dashes will appear on screen                                                                                                    | Helpdesk                                                                                                    |
| Step 4 | 63725 (89                             | Enter the 8-digit Challenge number displayed on AmBank's<br>Corporate Internet Banking login page and press 'OK'<br>Login ID 9268_CA_TKN01<br>Challenge 63725189<br>Response Response | For help on AmAccess Trade, you may<br>reach our Contact Centre at:<br>T   +603 2058 2800<br>F   +603 2026 1716<br>E   AmAccessTrade@ambankgroup.com<br>Business Hours:<br>Monday – Thursday: 8.45am to 5.45pm<br>Friday: 8.45am to 4.45pm<br>Weekend & Public Holiday : Closed |

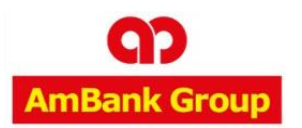

**•** TOKEN – TOKEN LOGIN GUIDE

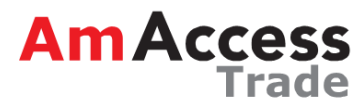

# (CONT'D)

| Step # | As shown on Token's<br>Display Screen | Description                                                                                                    | Introduction<br>About The Token<br>Activating Your Token                                                                                         |
|--------|---------------------------------------|----------------------------------------------------------------------------------------------------|----------------------------------------------------------------------------------------------------|
| Step 5 | 44887957                              | Your token will display the 8-digit Response Code.<br>Enter the Response Code at the Response Field of the<br>login page and click ' <b>Sign In</b> '<br>Login ID 9268_CA_TKN01<br>Challenge 63725189 | Changing Your Token PIN<br>Unlocking Your Token<br>Token Login Guide<br>Steps to Log In                                                          |
| Step 6 |                                       | Press 🔯 to switch off your token.                                                                                                    | HelpdeskFor help on AmAccess Trade, you may<br>reach our Contact Centre at:T   +603 2058 2800F   +603 2026 1716E   AmAccessTrade@ambankgroup.com |

## **Business Hours:**

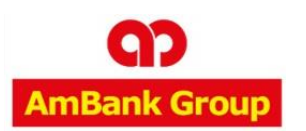

#### ✓ STEPS TO LOG IN

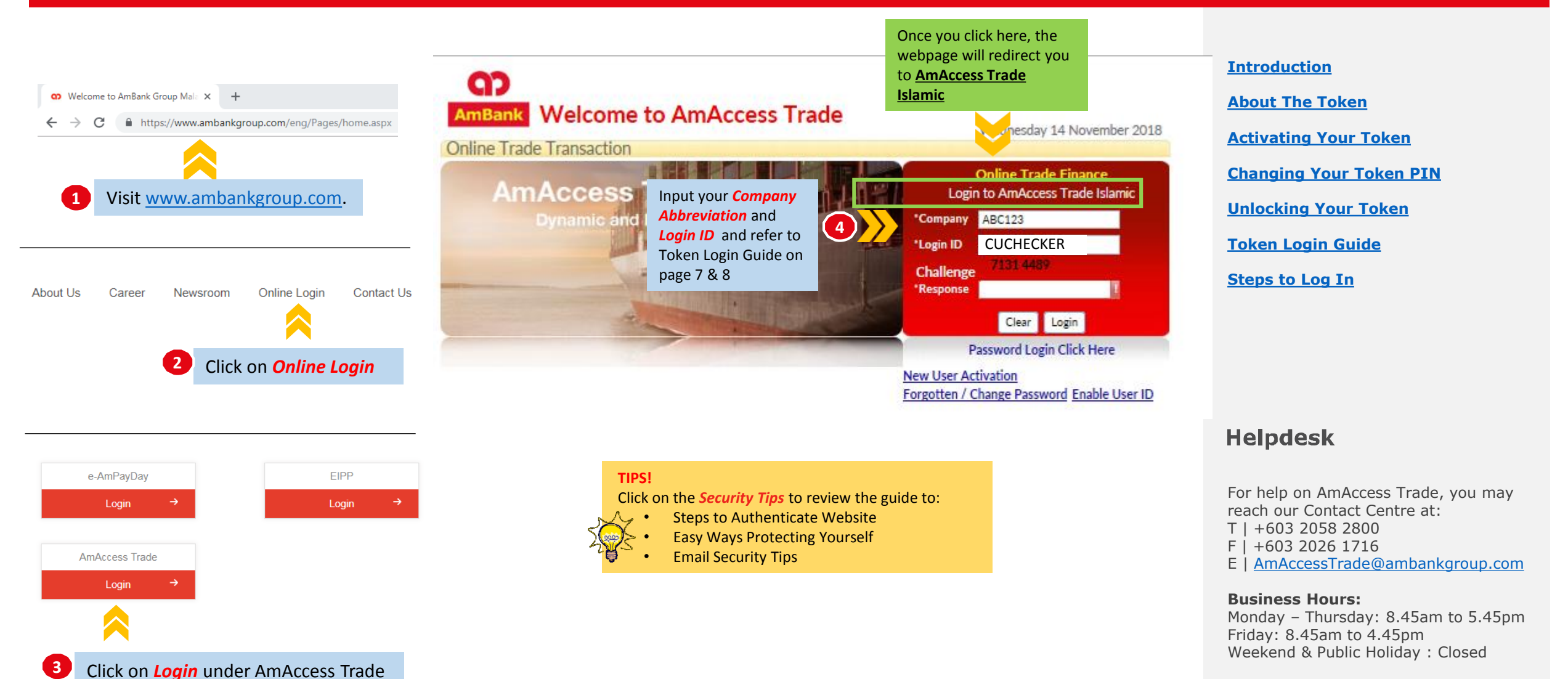

Trade

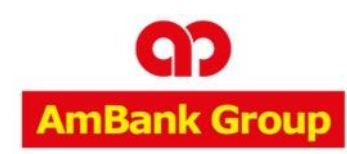

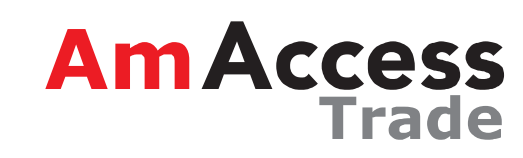

# Thank you